|   |   |                                                         |                      | INSTRUKCJA |          |  |  |  |  |
|---|---|---------------------------------------------------------|----------------------|------------|----------|--|--|--|--|
|   | E | Ewidencja korekt i zwrotów w programie aptecznym KS-AOW |                      |            |          |  |  |  |  |
| • |   | ISO 9001:2008                                           | Dokument: 2013.03.28 | Wydanie: 1 | Waga: 90 |  |  |  |  |

## Ewidencja korekt i zwrotów w programie aptecznym KS-AOW

W programie aptecznym KS – Apteka Ogólna Windows istnieje możliwość podania krótkiego opisu przyczyny i okoliczności popełnienia pomyłki podczas sprzedaży, która została zafiskalizowana przez użytkownika. W przypadku wystąpienia pomyłki czy zwrotu, w module APW11 Sprzedaż, użytkownik może dokonać jej korekty, po czym w oknie *Przyczyny usunięcia/korekty* wybiera przyczynę oraz rodzaj jej powstania. Dodatkowo jak widać na poniższym zrzucie użytkownik może umieścić krótki opis przyczyny powstania pomyłki lub zwrotu towaru.

| 🐓 KS-AOW 201     | 13 - Sprzec | laż           |                                                                                                    |                  |                                         |               |              |                |                    |                  |            |
|------------------|-------------|---------------|----------------------------------------------------------------------------------------------------|------------------|-----------------------------------------|---------------|--------------|----------------|--------------------|------------------|------------|
| 붥 0 - Nieokreślo | ny          |               | 指 0 - Nieokre                                                                                                    | ślony            |                                         | 💮 12 - Śląski |              |                | \left 🖄 1 - Śląski | Dddział Wojewó   | idzki NFZ  |
| Pracuje: Jan Ko  | owalski     |               |                                                                                                    |                  | S                                       | tanowisko: 1  | l (U Magazyr | n: 1 🛛 0 - Spi | zedaż na zev       | vnątrz           |            |
| 0004-01          | P 02        | 38 Apap       | Noc ta                                                                                                    | bl.pow           | 1. 0,5g                                 | +0,025        | g 24 ta      | ab1.(2         | 1.00               | )0op.            | 9.99       |
|                  |             |               |                                                                                                    | -                | , i i i i i i i i i i i i i i i i i i i |               | •            |                | Ra:                | zem:             | 45.05      |
|                  |             |               |                                                                                                    |                  |                                         |               |              |                |                    |                  |            |
| 0005-01          | P 02        | 35 Apap       | Extra                                                                                                    | tabl.p           | owl. (0                                 | .5α+0.        | 065a) 1      | l0 tab         | -1.00              | 00on.            | -6.08      |
| 0005-01          | P 02        | 37 Anan       | E                                                                                                    | *                | • • • •                                 |               | ACE          | ····           | -1 00              | )0on             | -18 99     |
| 0005-01          | P ∩2        | 38 Anan       | Przyczyn                                                                                                    | a usunięcia/ko   | orekty                                  |               |              |                | -1 00              | llon             | _9 90      |
| 0003 01          | 1 06        | 50 հետե       | Powód u                                                                                                    | isunięcia/korek: | ty:                                     |               |              |                | D                  |                  | _25 00     |
|                  |             |               | Powód                                                                                                    |                  |                                         |               | Rodzaj       | <u>^</u>       | naz                | 2611 •           | -33.00     |
|                  |             |               | <nieo< td=""><td>kreślony&gt;</td><td></td><td></td><td></td><td>- <b>1</b></td><td></td><td></td><td>c</td></nieo<> | kreślony>        |                                         |               |              | - <b>1</b>     |                    |                  | c          |
| 0001-01          | P ⊎Z        | 35 Нрар       | Brak g                                                                                                    | jotówki u kli    | enta<br>                                |               | zwrot        | =              | 1.00               | vop.             | Ь.⊍8       |
|                  |             |               | Wuda                                                                                                    | na moduktu       | nu<br>Nonolnowar                        | toćciowu      | zwrot        |                | Ra:                | zem:             | 6.08       |
|                  |             |               | riyuu                                                                                                    | no produke i     | nepemental                              | cosciony      | 211100       |                |                    |                  |            |
| 0002-01          | P 03        | 54 Avio       | na                                                                                                    |                  |                                         |               |              | ~              | 1.00               | )0op             | 5.50       |
|                  |             |               | Opis por                                                                                                    | nyłki/przyczyna  | zwrotu:                                 |               |              |                | Ra:                | zem:             | 5.50       |
|                  |             |               | Klient z                                                                                                    | apomniał portf   | ela                                     |               |              |                |                    |                  |            |
| 0003+00          | P 03        | 54 Avio       | na                                                                                                    |                  |                                         |               |              |                | 1.00               | 00on             | 5.50       |
|                  |             |               |                                                                                                    |                  |                                         |               |              |                | Rat                | zem:             | 5 50       |
|                  |             |               |                                                                                                    |                  |                                         |               |              |                | 110.1              |                  | 0.00       |
| 0004+00          | P 63        | 54 Auto       |                                                                                                    |                  |                                         |               |              |                | -1 00              | Man              | -5.50      |
| 0001.00          | 1 03        | 51 110101     |                                                                                                    |                  |                                         |               |              |                | Par                | vob              | -5.50      |
|                  |             |               | [F2] Ok                                                                                                    | ESC] Anu         | ıluj                                    |               |              |                | naz                | 2 <b>CIII</b> •  | -3.30      |
| 0005+00          | P 26        | 93 Paot       |                                                                                                    | A 30m            | limp                                    |               |              |                | 1 00               | Man              | 10 99      |
| 0005100          | P 27        | OF Paat       |                                                                                                    |                  | Eluce                                   | 75 ~          |              |                | 1.0                | ))oop            | 10.5       |
| 0003+00          | F 20        | UJ Fasto      | 1 6474                                                                                                    |                  | r Iuur                                  | ro y          |              |                | 1.00               | honh             | 19.00      |
| 2013.03          | .28         |               |                                                                                                    |                  | _                                       | ,             |              |                |                    |                  |            |
| Odszukaj         | Nadruk      | sPecyf.       | Faktura                                                                                                    | <b>S</b> przedaż | Receptura                               | Aktualiz.     | Usuń         | Rec.FarM       | do Kasy            | <b>W</b> yszukaj | Dofisk.    |
| R.aktualiZ       | Odpis B     | Pl <b>I</b> k | * zal.rob.                                                                                                    | / N.KUM          | F3 Info                                 | F7 Filtr      | F9 Dokum     | Akt. sprz.     | Akt. kody          | Korekta          | Kolejka    |
|                  |             |               |                                                                                                    |                  |                                         |               |              |                | , <u> </u>         |                  | , <u> </u> |

Rys. 1 Wybór powodu korekty sprzedaży w poprawie sprzedaży (ALT+K)

Aby podczas wykonywania korekty lub zwrotu w module APW11 Sprzedaż wyświetliło się okno *Przyczyna usunięcia/korekty* należy wybrać opcję **APW11.2.74** w module **APW41 Administrator**.

| 👗 Ustawienia                                                                                                    |                                                                                                    |                             |          |
|----------------------------------------------------------------------------------------------------|----------------------------------------------------------------------------------------------------|-----------------------------|----------|
| Wspólne     APW11 - Sprzedaż                                                                                                | Moduł APW11 - Sprzedaż<br>Ustawienia globalne                                                                              |                             |          |
| <ul> <li>I. Ustawienia lokaine</li> <li>2. Ustawienia globalne</li> <li>3. Wydruki faktur, recept</li> </ul>                | Wyświetlaj podczas sprzedaży dodatkowe informacje z bazy BLOZ                                                              | Wszystkie                   | ~ ^      |
| <ul> <li>✓ 4. Opłaty dodatkowe, rabaty, ryczałt</li> <li>✓ 5. Dostępne rodzaje sprzedaży</li> <li>✓ 6. Recentura</li> </ul> | 71<br>Wymagaj podania hasta przy zmianie sprzedawcy                                                                        |                             |          |
| <ul> <li>✓ 7. Automat do podawania leków</li> <li>✓ 8. Strategia rabatowa</li> <li>✓ 9. Wydyałkają zabatowa</li> </ul>      | 72 Automatycznie wybieraj promocję z najniższą ceną                                                                        |                             |          |
| 10. Wykluczenia odpowiedników<br>APW12 - Zamówienia                                                                         | 73<br>Sprzedawaj najpierw z dostawy z której ostatnio był rozchód                                                          |                             |          |
| <ul> <li>K APW13 - Zakupy</li> <li>K APW14 - Magazyn</li> <li>K APW21 - Zestawienia</li> </ul>                              | 74<br>Wymagaj podania powodu wykonania zwrotu lub korekty                                                                  |                             |          |
| <ul> <li>KS APW22 - Kartoteki</li> <li>KS APW23 - Kontrola</li> <li>1. Ustawienia globalne</li> </ul>                       | 75<br>Jinformuj jeśli lek sprzedawany pełnopłatnie jest refundowany dla chorych przewlekle                                 |                             |          |
| <ul> <li>K APW24 - Analizy</li> <li>K APW25 - Opieka farmaceutyczna</li> <li>K APW31 - Płatności</li> </ul>                 | 76<br>Kontroluj numery Działu Gospodarczego przy wystawianiu dokumentów MM                                                 | Nie kontroluj               | ~        |
| K APW43 - Archiwer     K APW44 - Komunikacja     K APW44 - Komunikacja     K iRAP - Raporty on-line                         | 77<br>Sposób wyświetlania synonimów (klawisz F10)                                                                          | Wg nazw międzynarodowych    | •        |
|                                                                                                    | 78<br>Wyświetlanie zamienników własnych w trakcie sprzedaży                                                                | Nie wyświetlaj              | ~        |
|                                                                                                    | 79<br>Jeu liczba pozycji zamienników wyświetlanych w trakcie sprzedaży                                                     |                             | 4        |
|                                                                                                    | Domyślne ustawienie:                                                                                                    |                             |          |
|                                                                                                    | Jeśli opcja jest włączona to podczas korygowania sprzedaży lub usuwania sprzedaży zaf<br>podania powodu przez użytkownika. | ikalizowanej program wymagi |          |
|                                                                                                    |                                                                                                    |                             |          |
|                                                                                                    | ]                                                                                                    |                             | <u>~</u> |
| [F12] Ustawienia 🔻 [Alt+F7] Szukaj [ES                                                                                      | 5C] Zamknij                                                                                                    |                             |          |

Rys. 2 Ustawienie opcji powodu wykonania korekty

| Ewidencja korekt i zwrotów   | Wykonał: | Sprawdził: | Zatwierdził: | Strong 1 7 4  |
|------------------------------|----------|------------|--------------|---------------|
| w programie aptecznym KS-AOW |          |            |              | 301011a 1 2 4 |

|   |    | INSTRUKCJA    |                                                         |            |          |  |  |  |  |
|---|----|---------------|---------------------------------------------------------|------------|----------|--|--|--|--|
|   | (E |               | Ewidencja korekt i zwrotów w programie aptecznym KS-AOW |            |          |  |  |  |  |
| • |    | ISO 9001:2008 | Dokument: 2013.03.28                                    | Wydanie: 1 | Waga: 90 |  |  |  |  |

Jeżeli rodzaj powodu usunięcia/korekty to zwrot, po wybraniu **[F2] OK** program zaoferuje możliwość wydruku protokołu zwrotu/reklamacji:

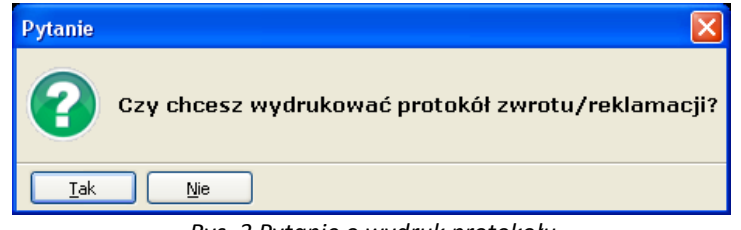

Rys. 3 Pytanie o wydruk protokołu

Przykładowy wydruk protokołu widoczny jest na rysunku poniżej:

```
2013.03.29 14:07
Apteka "Słoneczna"
40-235 Katowice, ul. 1-go Maja 133
PROTOKÓŁ PRZYJĘCIA ZWROTU TOWARU
```

Korygowana transakcja: 2013.03.29/0001

Nazwa towaru:

Pasta PARADONTAX Fluor 75g.

Przyczyna zwrotu/reklamacji:

Klient zapomniał portfela

podpis osoby zwracającej

podpis osoby przyjmującej towar

Rys. 4 Przykładowy wydruk protokołu

W celu późniejszego wydrukowania protokołu danego zwrotu można skorzystać ze skrótu klawiaturowego **ALT+P** podświetlając pozycję korekty.

W module **APW41 Administrator** możemy zdefiniować własne powody pomyłki lub zwrotu sprzedaży wybierając z menu **Definicje – Powody korekt i usunięć sprzedaży**.

| Ewidencja korekt i zwrotów   | Wykonał: | Sprawdził: | Zatwierdził: | Strong 2 7 4   |
|------------------------------|----------|------------|--------------|----------------|
| w programie aptecznym KS-AOW |          |            |              | Sti Ulia 2 2 4 |

| INSTRUKCJA<br>Ewidencia korekt i zwrotów w programie antecznym KS-ΔΟW |                                                                                                    |           |  |  |  |  |  |  |
|-----------------------------------------------------------------------|----------------------------------------------------------------------------------------------------|-----------|--|--|--|--|--|--|
| ISO 9001:2008                                                         | Dokument: 2013.03.28 Wydanie: 1 Waga:                                                                                                    | 90 K3-AOV |  |  |  |  |  |  |
| KS-AOW 2013 - Ad<br>Program Ustawienia Fir                            | Ministrator<br>ma Cednace Promoc<br>Dokumenty Finansow<br>Dokumenty pienizane<br>Rejestry dokumentok o tolejdi<br>re woody wstawienia do tolejdi<br>re woody wstawienia do |           |  |  |  |  |  |  |

Rys. 5 Definiowanie powodu usunięcia lub korekty sprzedaży

**Ewidencja korekt i zwrotów** wykonanych w module APW11 Sprzedaż dostępna jest z poziomu **Kontrola sprzedaży – Zestawienia fiskalne – Ewidencja korekt i zwrotów** w module **APW23 Kontrola**.

| 🚸 KS-A  | .OW 2013 - Kontro                                                                                                    | la                                                                                                    |                |                       |                                                                                                    |                              |        |  |  |  |
|---------|----------------------------------------------------------------------------------------------------|----------------------------------------------------------------------------------------------------|----------------|-----------------------|----------------------------------------------------------------------------------------------------|------------------------------|--------|--|--|--|
| Program | Kontrola sprzedaży                                                                                                    | Kontrola zakupów                                                                                                    | Kontrola leków | Inne O                | pcje Pomoc                                                                                                    |                              |        |  |  |  |
|         | Kody kreskowe<br>Przeglądanie sprze<br>e Sprzedaż według<br>c Sprzedaż ze złymi                                                                                                    | edaży<br>umowy lekarza<br>limitami                                                                                                    | ►<br>Ctrl+6    | Przepisz<br>pody kres | 6<br>Przegląd<br>sprzedaży                                                                                                    | 7<br>Ewid. korekt<br>zwrotów | 0 🚽    |  |  |  |
|         | Zestawienia fiskali<br>Niezafiskalizowana<br>Kontrola recept w<br>Książka kontroli na<br>Przychód ( rozchó                                                                                                    | Sprzedaż ze złymi limitami  Zestawienia fiskalne  Niezafiskalizowane faktury  Kontrola recept wielopozycyjnych  Książka kontroli narkotyków i psychotropów |                |                       | Korekty sprzedaży<br>Niezafiskalizowane<br>Niezafiskalizowane (bez faktur "V")<br>Niezafiskalizowane (tylko faktury "V")<br>Usunięte niezafiskalizowane<br>Zwroty sprzedaży |                              |        |  |  |  |
|         | Przychód / rozchód (Dz.U. 169/2006)<br>Przychód / rozchód (wzór uproszczony)<br>Stan magazynu<br>Sprzedaż ze zbyt dużą marżą<br>Sprzedaż ze zbyt małą marżą<br>Sprzedaż z odchyleniami różnymi od zera<br>Sprzedaż z centralnej A.I.<br>Wydane odpowiedniki |                                                                                                    |                |                       | ncja korekt i zwrot                                                                                                    | ów                           | Ctrl+7 |  |  |  |

Rys. 6 Ewidencja korekt i zwrotów – APW23 Kontrola

Po wybraniu **Ewidencji korekt i zwrotów** oraz podaniu okresu czasu, za jaki ma być przygotowane zestawienie wyświetli się okno przedstawione na poniższym rysunku 7.

| Ewidencja korekt i zwrotów   | Wykonał: | Sprawdził: | Zatwierdził: | Strong 2 z 4  |
|------------------------------|----------|------------|--------------|---------------|
| w programie aptecznym KS-AOW |          |            |              | 301011a 5 2 4 |

| KE |               | W                    | KS-AOW     |          |  |
|----|---------------|----------------------|------------|----------|--|
| •  | ISO 9001:2008 | Dokument: 2013.03.28 | Wydanie: 1 | Waga: 90 |  |
|    |               |                      |            |          |  |

| -   | 🕨 Ewidencja korekt i zwrotów                             |                      |       |                      |       |              |         |                             |                    |            |                    |                  |              |
|-----|----------------------------------------------------------|----------------------|-------|----------------------|-------|--------------|---------|-----------------------------|--------------------|------------|--------------------|------------------|--------------|
| Тур | Data paragonu                                            | Numer<br>paragonu    | Numer | Nazwa towaru         |       | Data korekty | Rodzaj  | Przyczyna dokonania korekty | Cena<br>detaliczna | VAT<br>[%] | Ilość<br>sprzedana | Wartość<br>netto | Warl 🛆<br>VA |
| к   | 2013.03.28                                               | 9                    | 354   | Aviomarin tabl. 0.0  | )5 g  | 2013.03.2    | pomyłka | Pomyłka w wydaniu           | 5.50               | 8          | -1.000             | -5.09            | -C           |
| к   | 2013.03.28                                               | 10                   | 2705  | Pasta PARADONTA      | X FI  | 2013.03.2    | zwrot   | Brak gotówki u klienta      | 19.50              | 23         | -1.000             | -15.85           | -8           |
| к   | 2013.03.28                                               | 11                   | 235   | Apap Extra tabl.po   | wl. ( | 2013.03.2    | pomyłka | Pomyłka w wydaniu           | 6.08               | 8          | -1.000             | -5.63            | -C           |
|     |                                                          |                      |       |                      |       |              |         |                             |                    |            |                    |                  | ≡            |
|     |                                                          |                      |       |                      |       |              |         |                             |                    |            |                    |                  | ~            |
| <   |                                                          |                      |       |                      |       |              |         |                             |                    |            |                    |                  | >            |
| Op  | Opis pomyłki/zwrotu: Klient poprosł o większe opakowanie |                      |       |                      |       |              |         |                             |                    |            |                    |                  |              |
| [F  | 4] Zmień prz.                                            | (F9) Filtr 🔻         | [F10] | Wydruk [ESC] Zamknij |       |              |         |                             |                    |            |                    |                  |              |
|     | •                                                        | wszystkie<br>pomyłki |       |                      |       |              |         |                             |                    |            |                    |                  |              |

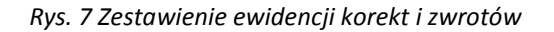

W oknie **Ewidencja korekt i zwrotów** za pomocą przycisku **[F4] Zmień prz.** możemy zmienić przyczynę dokonania korekty wybranej pozycji, natomiast za pomocą przycisku **[F9] Filtr** przefiltrować zestawienie ze względu na rodzaj zwrotu. Dodatkowo za pomocą przycisku **[F10] Wydruk** możemy wydrukować *Ewidencję korekt i zwrotów w podanym okresie* z uwzględnieniem ustawienia filtra.

Przykładowy wydruk Ewidencji korekt i zwrotów poniżej:

Apteka "Słoneczna" ul. 1-go Maja 133 40-235 Katowice

zwroty

NIP: 0000 Logo i numer kasy fiskalnej: XYZ00000000 Stanowisko: 1

Ewidencja korekt (zwroty towaru i pomyłki) w okresie od 2013.03.28 do 2013.03.28

| Lļ | ).          | Data<br>paragonu                       | Numer<br>parag. | Nazwa towaru                                                                                         | Data<br>korekty                                      | Przyczyna dokonania<br>korekty                                   | Cena<br>detal.        | VAT<br>[%]   | Ilość<br>sprzedana         | Wartość<br>netto         | Vartość<br>VAT          | Wartość<br>brutto        | Zapłata                  |
|----|-------------|----------------------------------------|-----------------|----------------------------------------------------------------------------------------------------|------------------------------------------------------|------------------------------------------------------------------|-----------------------|--------------|----------------------------|--------------------------|-------------------------|--------------------------|--------------------------|
|    | 1<br>2<br>3 | 2013.03.28<br>2013.03.28<br>2013.03.28 | 9<br>10<br>11   | Aviomarin tabl. 0.05 g 5 szt.(6S<br>Pasta PARADONTAX Eluor 75 g<br>Apap Extra tabl.powl. (0,5g+0,065 | 2013.03.28<br>2013.03.28<br>2013.03.28<br>2013.03.28 | Pomyłka w wydaniu<br>Brak gotówki u klienta<br>Pomyłka w wydaniu | 5.50<br>19.50<br>6.08 | 8<br>23<br>8 | -1.000<br>-1.000<br>-1.000 | -5.09<br>-15.85<br>-5.63 | -0.41<br>-3.65<br>-0.45 | -5.50<br>-19.50<br>-6.08 | -5.50<br>-19.50<br>-6.08 |
|    |             |                                        |                 |                                                                                                    |                                                      |                                                                  | -                     |              |                            |                          |                         | -31.08                   | -31.08                   |

Podsumowanie wartości korekt w cenach transakcji

| Stawka                  | Netto                                    | VAT                                    | Brutto                                   |  |
|-------------------------|------------------------------------------|----------------------------------------|------------------------------------------|--|
| zw<br>23<br>8<br>5<br>0 | 0.00<br>-15.85<br>-10.72<br>0.00<br>0.00 | 0.00<br>-3.65<br>-0.86<br>0.00<br>0.00 | 0.00<br>-19.50<br>-11.58<br>0.00<br>0.00 |  |
| Razem                   | -26.57                                   | -4.51                                  | -31.08                                   |  |

Data i podpis osoby odpowiedzialnej

Rys. 8 Przykładowy wydruk ewidencji

| Ewidencja korekt i zwrotów   | Wykonał: | Sprawdził: | Zatwierdził: | Stropp 1 7 1  |
|------------------------------|----------|------------|--------------|---------------|
| w programie aptecznym KS-AOW |          |            |              | 301011a 4 2 4 |